# **RT-Smart Setup**

Setting up the RT-Smart micro-kernel on MangoPI RISC-V architecture (MANGOPI-NEZHA-MQ-01) using WSL 1 on Microsoft Windows 11.

# HARDWARE

# MANGOPI-NEZHA-MQ-01

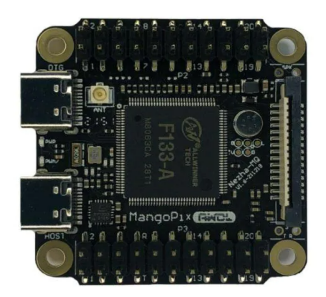

Link:

https://www.mouser.com/ProductDetail/RT-Thread/MANGOPI-NEZHA-MQ-01?qs=Znm5pLBrcALHG%25 2BSjHvKgpg%3D%3D&mgh=1&gclid=Cj0KCQiA3eGfBhCeARIsACpJNU-lkpseEfvPrBpbanjVO6I1jCWP5 6vp-OipaSRnkwdCpEID-urCiRgaAmDPEALw\_wcB

# **USB-TO-SERIAL**

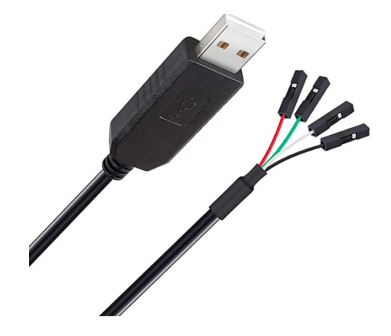

Link: https://a.co/d/a2sa2Co

### **USB C-TYPE**

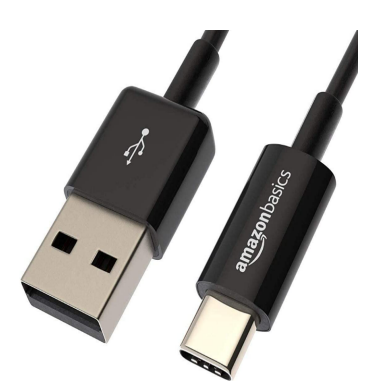

Link: https://a.co/d/4ALR3CK

## **SOFTWARE**

Windows 11 (Home Edition) Windows Subsystem for Linux Version 1 Ubuntu 18.0.4

## **RT-SMART INSTALLATION**

#### Open the ubuntu command prompt and issue the following commands to git checkout

# git clone https://github.com/RT-Thread/userapps.git

# cd userapps

# git clone https://github.com/RT-Thread/rt-thread.git

#### To set the environment,

#./smart-env.bat riscv64

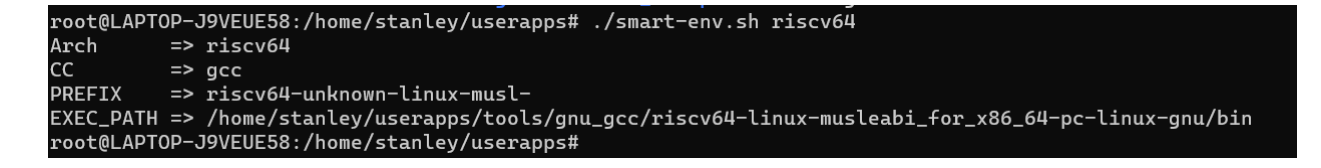

## To download the respective tool chain change working directory to userapps/tools

#python3 get\_toolchains.py riscv64

## OR you can manually download it by following below steps

#wget

https://github.com/RT-Thread/toolchains-ci/releases/download/v1.7/riscv64-linux-musleabi\_for\_x86\_64-pc \_linux-gnu\_latest.tar.bz2

#tar xjf riscv64-linux-musleabi\_for\_x86\_64-pc-linux-gnu\_latest.tar.bz2 -C /opt

# **SD Card Partition**

Format the new SSD card as in below screenshot using Microsoft disk management tool or other 3rd party tool.

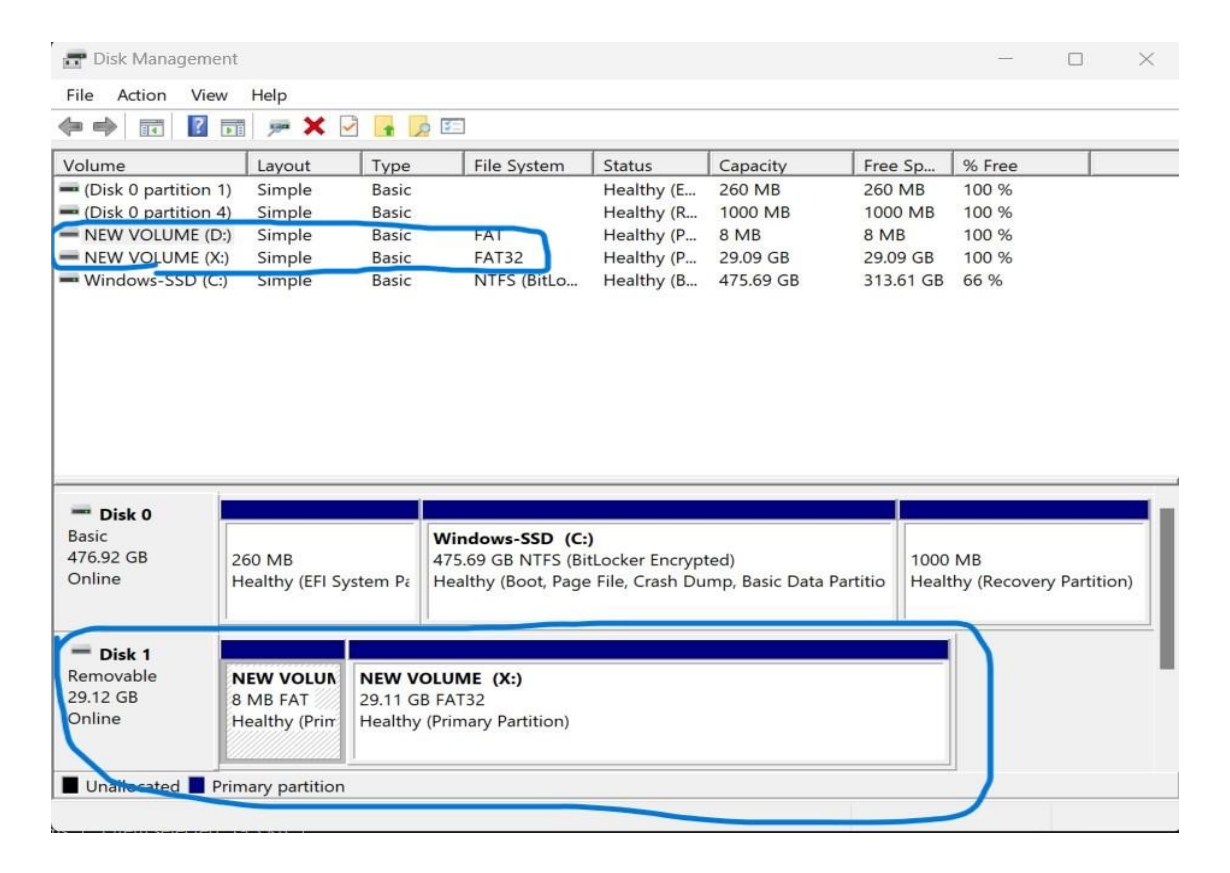

**Compilation Guide** 

To compile the image, change the working directory to /root/rt-thread/bsp/allwinner/d1s/

#scons

Note: if there is any error, issue the following command to see if does resolve the issue

#scons -menuconfig

Do not change anything but just exit and save it. Re-run the following command again.

#scons

During the compilation process, ignore the warning messages. At the end of the process there will be a sd.bin at the current working directory as below screenshot.

| root@LAPTOP-J9VEUE58:~/rt-thread/bsp/allwinner/d1s# ls |              |          |                    |                |              |            |  |
|--------------------------------------------------------|--------------|----------|--------------------|----------------|--------------|------------|--|
| Kconfig                                                | SConscript   | board    | link_stacksize.lds | ports          | rtthread.bin | _sd.bin    |  |
| README-M7.md                                           | SConstruct   | build    | mkimage            | rtconfig.h     | rtthread.elf | toc1.cfg   |  |
| README-MQ.md                                           | pycache      | figures  | mksdcard.sh        | rtconfig.py    | rtthread.map | tools      |  |
| README.md                                              | applications | link.lds | mksdimg.sh         | rtconfig.py.bk | sbi.bin      | u-boot.dtb |  |
| root@LAPTOP-J9VEUE58:~/rt-thread/bsp/allwinner/d1s#    |              |          |                    |                |              |            |  |

## Transfer rt-smart images to SD card

Transfer the following files to your host windows machine before burning to SD card,

/root/rt-thread/bsp/allwinner/d1s/sd.bin /root/rt-thread/bsp/allwinner/d1s/tools/boot0\_sdcard\_sun20iw1p1\_d1s.bin

In order to transfer the above 2 files, open a folder and type "\\wsl\$" in the folder address bar. Select Ubuntu-18.04 if you have multiple versions running on your machine. Follow the path and copy and paste the files to your local machine desktop.

| ⊕ New ~ 🐰 🗘 🔂 🖄     | ⑪ 1↓ Sort ~ 8⊐ View ~ ••• |
|---------------------|---------------------------|
|                     |                           |
| ↑ Home              | Ubuntu-18.04 Ubuntu-22.04 |
| 🔲 Desktop           | *                         |
| <u> ↓</u> Downloads | *                         |
| E Documents         | *                         |
| 🔀 Pictures          | *                         |
| 🕑 Music             | *                         |
| 📔 Videos            | *                         |

Note: if there is permission issue opening root folder as below screenshot,

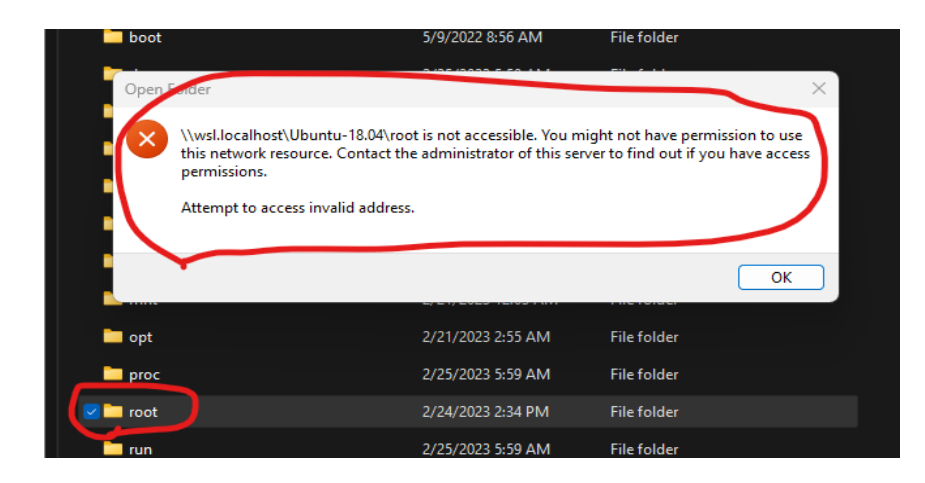

Follow the below steps in Ubuntu's command prompt by changing the current working directory to /root/rt-thread/bsp/allwinner/d1s/.

#pwd (double check the current working directory)

#Is -ald /var/tmp (double check the /var/tmp folder permission, it should be drwxrwxrwt)

#cp sd.bin /var/tmp/ ( copy the sd.bin to /var/tmp folder)

#cd tools

#cp boot0\_sdcard\_sun20iw1p1\_d1s.bin /var/tmp (copy the boot file to /var/tmp folder)

Now open the folder /var/tmp on your local machine to copy (not cut) the 2 files.

| ← → ∽ ↑ ► Network > wsl\$ > Ubuntu-18.04 > var | > tmp |                                 | ~ C Q             |          |        |
|------------------------------------------------|-------|---------------------------------|-------------------|----------|--------|
| A Home                                         |       | Name ^                          | Date modified     | Туре     | Size   |
|                                                |       | boot0_sdcard_sun20iw1p1_d1s.bin | 2/25/2023 6:49 AM | BIN File | 48 KB  |
| 🥅 Desktop                                      | *     | 🗋 sd.bin                        | 2/24/2023 4:09 PM | BIN File | 773 KB |
|                                                | *     |                                 |                   |          |        |
| Documents                                      | *     |                                 |                   |          |        |
| R Pictures                                     | *     |                                 |                   |          |        |
| 🕖 Music                                        | *     |                                 |                   |          |        |
| 📔 Videos                                       | *     |                                 |                   |          |        |

# Download the images to SD card

Downloading the below 2 files required a 3rd party SD card writer software.

Boot0\_sdcard\_sun20iw1p1\_d1s.bin sd.bin

I used the following open SD card writer - https://github.com/malasy/SDCardWriter/releases.

Dev Board Persimmon Pie M7 as an example, the compiled user space executable file is packaged and burned into the EMMC on the board using the xfel tool <u>https://github.com/xboot/xfel</u>

And download the files to the SD card according to the below screenshots.

## Boot0\_sdcard\_sun20iw1p1\_d1s.bin

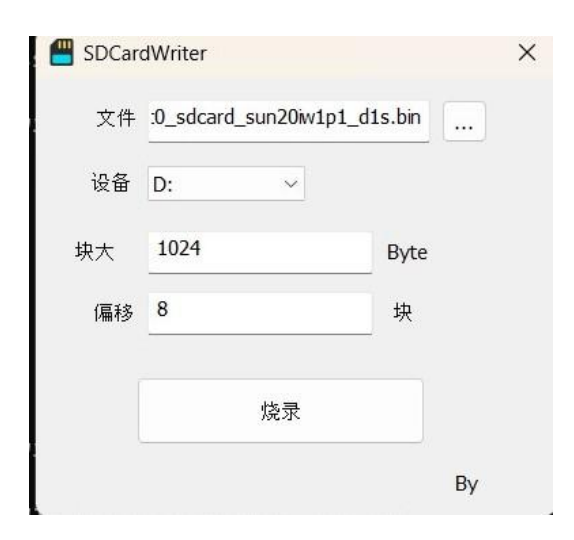

sd.bin

| SDCard | dWriter               | ×    |
|--------|-----------------------|------|
| 文件     | \RT-SMART-TRAINING\sd | .bin |
| 设备     | X: ~                  |      |
| 块大     | 1024                  | Byte |
| 偏移     | 56                    | 块    |
|        | 烧录                    |      |
|        |                       | By   |

# Connect to rt-smart terminal

Connect Rx and Tx cable to the dev board and use the usb c type cable to power up the device.

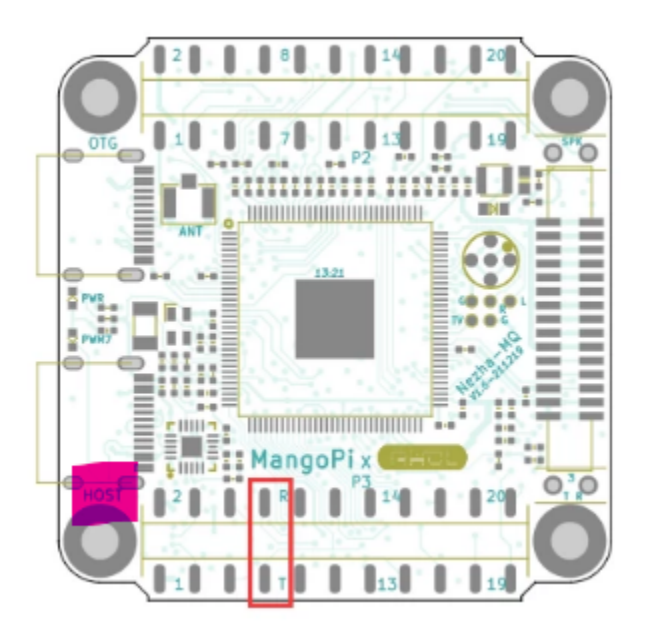

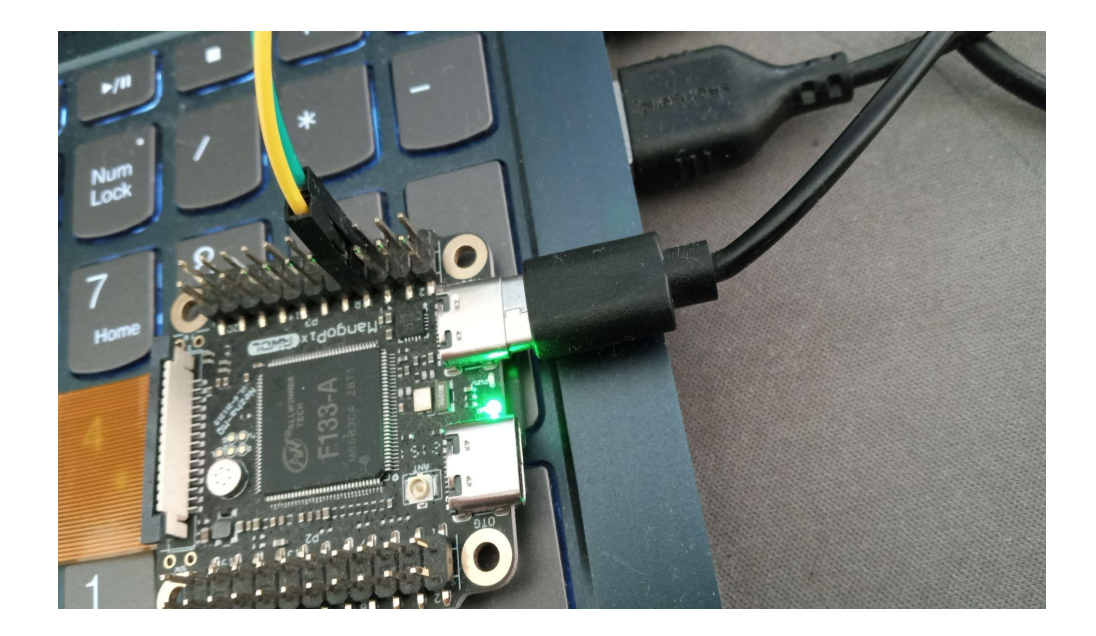

Finally, use the Putty.exe to connect to rt-smart's terminal using 500000 baud rate. Serial COM port numbers will vary depending on different machines. Device Manager to find out the exact COM port number respective to your machine.

| Real Putty Configuration                                           |                                                                     | ? ×             |  |  |  |  |
|--------------------------------------------------------------------|---------------------------------------------------------------------|-----------------|--|--|--|--|
| Category:                                                          |                                                                     |                 |  |  |  |  |
| Session                                                            | Basic options for your PuTTY session                                |                 |  |  |  |  |
| Logging Terminal Keyboard Bell Features Window Appearance          | Specify the destination you want to com<br>Serial line<br>COM4      | Speed<br>500000 |  |  |  |  |
|                                                                    | Connection type:<br>SSH Oserial Other: Telnet                       |                 |  |  |  |  |
| Behaviour     Translation     Selection     Colours     Connection | Load, save or delete a stored session<br>Saved Sessions<br>rt-smart |                 |  |  |  |  |
| Data<br>Proxy<br>⊞SSH                                              | Default Settings<br>rt-smart                                        | Load            |  |  |  |  |
| Serial<br>Telnet<br>Rlogin<br>SUPDUP                               |                                                                     | Delete          |  |  |  |  |
|                                                                    | Close window on exit<br>Always Never Only                           | on clean exit   |  |  |  |  |
| About Help                                                         | Open                                                                | Cancel          |  |  |  |  |

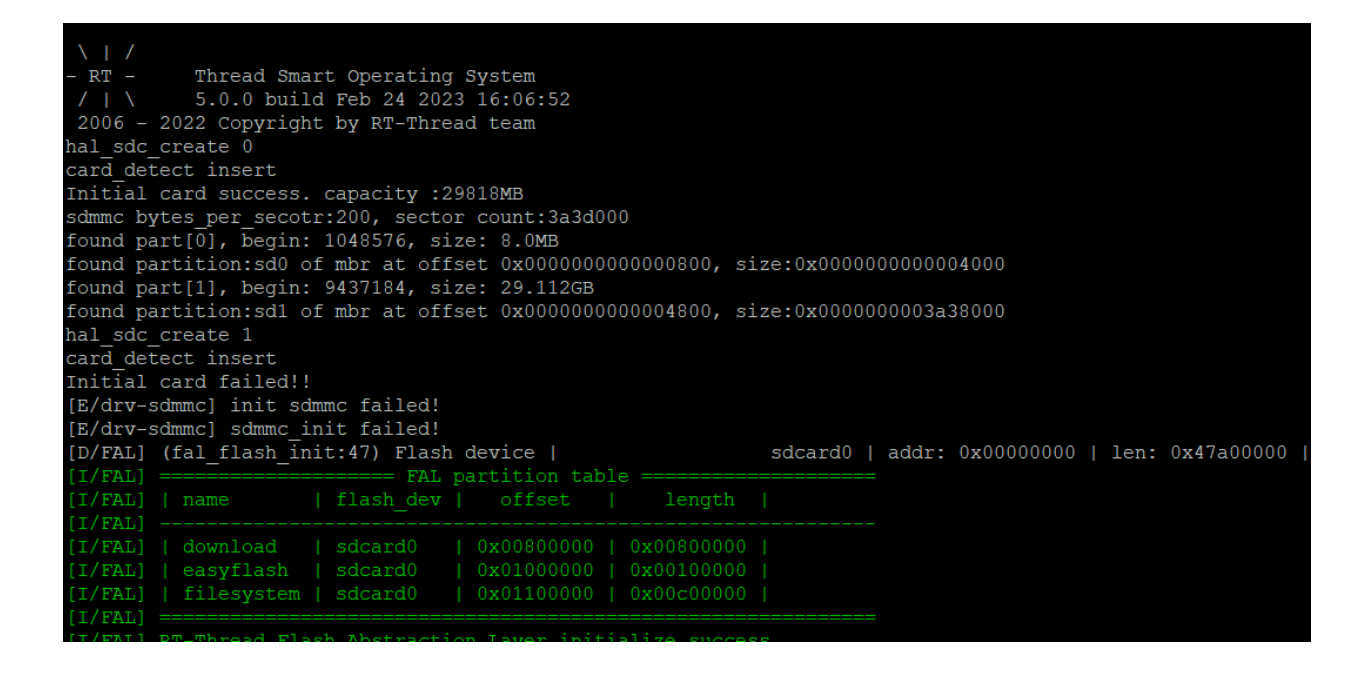

-Byte-me-stan 12/25/2023